## Seite: 1 / 2

## Einbindung des Zemo VML-GK Epikur.

Installieren Sie zunächst die Treiber CD für das Zemo-VML GK, wie in der dazugehörigen Anleitung beschrieben.

1) Starten Sie Epikur.

## 2) Gehen Sie auf Programmeinstellungen.

|            |      |         |   |           |    |                                         |        |            | E X   |  |  |
|------------|------|---------|---|-----------|----|-----------------------------------------|--------|------------|-------|--|--|
|            | 3/25 | ×       | 2 | <b>6</b>  |    | AND AND AND AND AND AND AND AND AND AND | F      | 8          |       |  |  |
| rechenbare | Bew  | villigt |   | Stichwört | er | ₽<br>▲                                  | 🔓 Pati | ent aufrul | eiten |  |  |

| Ansicht               | Kartenleser                  |  |
|-----------------------|------------------------------|--|
| Bestätigungen         | Treiber BMV alle Systeme EGK |  |
| Briefvorlagen         | Port COM3                    |  |
| Diagnosenfavoriten    |                              |  |
| Druckoffset           |                              |  |
| Globales              |                              |  |
| Heilpraktiker         |                              |  |
| Kartenleser           |                              |  |
| Rechnungsvorlagen     |                              |  |
| Schnellauswahl        |                              |  |
| chnellauswahl Gruppen |                              |  |
| Sitzungszähler        |                              |  |
| Weitere Einstellungen |                              |  |
|                       |                              |  |
|                       |                              |  |
|                       |                              |  |

## 3) Sie befinden sich jetzt in den Programmeinstellungen

4) Hier gehen Sie auf den Menüpunkt *Kartenleser* und wählen bei dem Punkt Treiber:

*BMV alle Systeme EGK.* Der COM-Port wird bei der ersten Installation automatisch erfasst, hier COM3.

5) Mit OK die Einstellungen bestätigen.